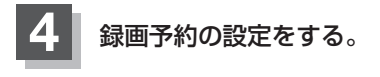

| (n <b>n</b> | 開始年月日 | 10/08/20 |
|-------------|-------|----------|
| 録画チャンネル     | 開始時刻  |          |
|             | 終了時刻  | 21 : 00  |

🕅 2010年8月26日の6チャンネルを14時から15時30分まで予約する場合

- ① 🔽 / 🔼 をタッチして録画チャンネルを "6" に合わせる。
- ② 項目選択 → | をタッチする。
   : カーソルが開始年月日に移動します。
- ③開始年月日が"10/08/26"になるように ▼/▲をタッチする。
- ④ 項目選択 ⇒ | をタッチする。

:カーソルが開始時刻(時間側)に移動します。

- ⑤ ▼ / ▲をタッチして "14"を表示させる。
- ⑥ 項目選択 → トをタッチする。

:カーソルが開始時刻(分側)に移動します。

- ⑦ ▼ / ▲ をタッチして "00" を表示させる。 ※ ▼ / ▲ をタッチしつづけると、5分ずつ戻る/5分ずつ進めることができます。
- ⑧手順④~⑦に従って終了時刻を設定する。

お知らせ ●録画予約の開始年月日は一週間先までの登録が可能です。

- ●時刻入力は24時間制です。
  - 一つのファイルには12時間まで保存することができます。
- ●録画時間が12時間以上の場合は、12時間ごとに分けて保存されます。
- ・終了時刻が開始時刻より早い場合、その終了時刻は翌日のその時刻と見なされますの
   でご注意ください。
- 録画開始2分前は、録画予約一覧画面へ移ることができません。